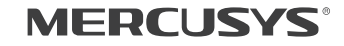

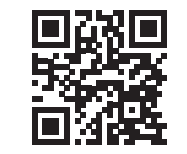

http://www.mercusys.com

# **Quick Installation Guide**

**Wireless Router** 

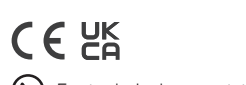

C For technical support, the user guide and more information, please visit http://www.mercusys.com/en/support.

© 2022 MERCUSYS 7107500229 REV2.3.0

# CONTENTS

- 01 / Deutsch 19 / Svenska
- 03 / English 21 / Norsk
- 05 / Español 23 / Dansk
- 07 / Ελληνικά
- 09 / Français
- 11 / Italiano
- 13 / Português
- 15 / Suomi
- 17 / Nederlands

# Hardware Connection

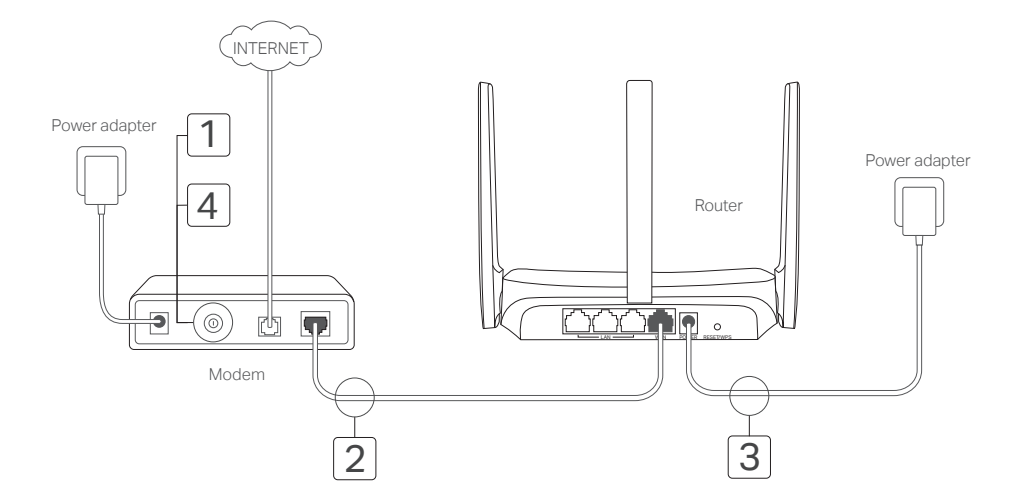

# Anschließen der Hardware

Schließen Sie die Hardware gemäß dem Diagramm im Eröffnungskapitel dieser Anleitung an.

Wenn Ihre Internetverbindung über ein Ethernet-Kabel von der Wand statt über ein DSL/Kabel/Satellitenmodem erfolgt, schließen Sie das Ethernet-Kabel direkt an den WAN-Port des Routers an und führen Sie Schritt 3 aus, um die Hardwareverbindung abzuschließen.

- 1. Schalten Sie das Modem aus und entfernen Sie die Backup-Batterie, falls vorhanden.
- 2. Verbinden Sie das Modem mit dem WAN-Anschluss Ihres Routers über ein Ethernet-Kabel.
- 3. Schalten Sie den Router ein und warten Sie, bis er startet.
- 4. Schalten Sie das Modem ein.

# Konfigurieren des Routers

- 1. Verbinden Sie Ihren Computer mit dem Router (kabelgebunden oder Wireless).
  - Mit Kabel: Schalten Sie das Wi-Fi an Ihrem Computer aus und verbinden Sie Ihren Computer über ein Ethernet-Kabel mit dem LAN-Anschluss des Routers.
  - Wireless: Verbinden Sie Ihren Computer drahtlos mit dem Router. Die SSID (Netzwerkname) befindet sich auf dem Etikett des Routers.

- Starten Sie einen Webbrowser und geben Sie http://mwlogin.net in der Adressleiste ein. Erstellen Sie ein Passwort für zukünftige Anmeldungen. Hinweis: Wenn das Anmeldefenster nicht angezeigt wird, lesen Sie bitte FAQ >F1.
- 3. Folgen Sie den Schritt-für-Schritt-Anleitungen der Schnellinstallation, um Ihre Internetverbindung und Ihr WLAN einzurichten.

# ····Viel Spaß im Internet!

Hinweis: Wenn Sie die SSID und das WLAN-Passwort während der Konfiguration geändert haben, verwenden Sie die neue SSID und das WLAN-Passwort, um dem WLAN-Netzwerk beizutreten.

# MERCUSYS-App

MERCUSYS-App bietet eine einfache Möglichkeit, Ihren Router zu verwalten. Sie können unerwünschte Geräte blockieren, die Kindersicherung einrichten, Ihre WLAN-Einstellungen konfigurieren usw.

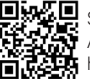

Scannen Sie den QR-Code, um MERCUSYS-App vom Apple-App-Store oder Google Play herunterzuladen und zu installieren.

# FAQ (Häufig gestellte Fragen)

#### F1. Was kann ich tun, wenn das Anmeldefenster nicht erscheint?

- Wenn der Computer auf eine statische IP-Adresse festgelegt ist, ändern Sie seine Einstellungen, um automatisch eine IPAdresse zu erhalten.
- Vergewissern Sie sich, dass http://mwlogin.net korrekt im Webbrowser eingegeben wurde.
- Verwenden Sie einen anderen Webbrowser und versuchen Sie es erneut.
- · Starten Sie Ihren Router neu und versuchen Sie es erneut.
- · Deaktivieren und aktivieren Sie den verwendeten Netzwerkadapter wieder.

#### F2. Was kann ich tun, wenn ich keinen Zugang zum Internet habe?

- Überprüfen Sie, ob das Internet ordnungsgemäß funktioniert, indem Sie einen Computer über ein Ethernet-Kabel direkt mit dem Modem verbinden. Ist dies nicht der Fall, wenden Sie sich an Ihren Internetdienstanbieter.
- Starten Sie Ihren Router neu und versuchen Sie es erneut.
- Öffnen Sie einen Webbrowser, geben Sie http://mwlogin.net ein und führen Sie die Schnellinstallation erneut aus
- Bei Benutzern von Kabelmodems muss das Modem zuerst neu gestartet werden. Wenn das Problem weiterhin besteht, melden Sie sich auf der Webverwaltungsseite des Routers an, um die MAC-Adresse zu kopieren.

#### F3. Wie kann ich den Router auf die werkseitigen Standardeinstellungen zurücksetzen?

- Halten Sie bei eingeschaltetem Router die Reset-Taste am Router gedrückt, bis eine deutliche Veränderung der LED erkennbar ist, und lassen Sie dann die Taste los.
- Melden Sie sich auf der Webverwaltungsseite des Routers an, um den Router auf die Werkseinstellungen zurückzusetzen.

#### F4. Was kann ich tun, wenn ich mein Web-Management-Passwort vergessen habe?

Lesen Sie FAQ >F3, um den Router zurückzusetzen und erstellen Sie dann ein Passwort für zukünftige Anmeldungen.

#### F5. Was kann ich tun, wenn ich mein Passwort für das WLAN-Netzwerk vergessen habe?

- · Standardmäßig hat das WLAN-Netzwerk kein Passwort.
- Wenn Sie ein Passwort f
  ür das drahtlose Netzwerk festgelegt haben, melden Sie sich auf der Webverwaltungsseite des Routers an, um Ihr Passwort abzurufen oder zur
  ückzusetzen.

Hinweis: Um mehr über den Router zu erfahren, besuchen Sie bitte unsere Website http://www.mercusys.com.

# Connect the Hardware

Connect the hardware according to the diagram in the opening chapter of this guide.

If your internet connection is through an Ethernet cable from the wall instead of through a DSL/Cable/Satellite modem, connect the Ethernet cable directly to the router's WAN port, and follow Step 3 to complete the hardware connection.

- 1. Turn off the modem, and remove the backup battery if it has one.
- 2. Connect the modem to the WAN port on your router with an Ethernet cable.
- 3. Turn on the router, and wait for it to start.
- 4. Turn on the modem.

# Configure the Router

- 1. Connect your computer to the router (Wired or Wireless).
  - Wired: Turn off the Wi-Fi on your computer and connect your computer to the router's LAN port using an Ethernet cable.
  - Wireless: Connect your computer to the router wirelessly. The SSID (Network Name) is on the router's label.
- 2. Launch a web browser and enter http://mwlogin.net

in the address bar. Create a password for future logins.

Note: If the login window does not appear, please refer to FAQ > Q1.

3. Follow the step-by-step instructions of Quick Setup to set up your internet connection and wireless network.

# : Enjoy the internet!

Note: If you have changed the SSID and wireless password during the configuration, use the new SSID and wireless password to join the wireless network.

# MERCUSYS App

The MERCUSYS app provides a simple, intuitive way to access and manage your router. You can block unwelcome devices, set up Parental Controls, configure your wireless settings and more.

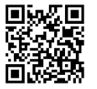

Scan the QR code to download the MERCUSYS app from the Apple App Store or Google Play.

# FAQ (Frequently Asked Questions)

## Q1. What can I do if the login window does not appear?

- If the computer is set to a static IP address, change its settings to obtain an IP address automatically.
- Verify that http://mwlogin.net is correctly entered in the web browser.
- Use another web browser and try again.
- Reboot your router and try again.
- Disable and enable the network adapter in use again.

## Q2. What can I do if I cannot access the internet?

- Check if the internet is working properly by connecting a computer directly to the modem via an Ethernet cable. If it is not, contact your internet service provider.
- Reboot your router and try again.
- Open a web browser, enter http://mwlogin.net and run the Quick Setup again.
- For cable modem users, reboot the modem first. If the problem still exists, log in to the web management page of the router to clone MAC address.

## Q3. How do I restore the router to its factory default settings?

- With the router powered on, press and hold the Reset button on the router until there is an obvious change of the LED, and then release the button.
- Log in to the web management page of the router to restore the router to factory settings.

## Q4. What can I do if I forgot my web management password?

• Refer to FAQ >Q3 to reset the router, and then create a password for future logins.

## Q5. What can I do if I forgot my wireless network password?

- By default, the wireless network has no password.
- If you have set a password for the wireless network, log in to the web management page of the router to retrieve or reset your password.

Note: To learn more about the router, please visit our website http://www.mercusys.com.

# Español

# Conexión del Hardware

Conecte el hardware a corde al diagrama en el capítulo inicial de esta guía.

Si su conexión a Internet es a través de un cable Ethernet desde la pared en lugar de mediante un módem DSL/ Cable/Satélite, conecte el cable Ethernet directamente al puerto WAN del router y siga el Paso 3 para completar la conexión hardware.

- 1. Apague el módem y quite la batería de backup si tiene una.
- 2. Conecte el módem al puerto WAN en su router con un cable Ethernet.
- 3. Encienda el router y espere hasta que se inicie.
- 4. Encienda el módem.

# Configurar el Router

- 1. Conecte su ordenador al router (Por Cable o Wi-Fi).
  - Por Cable: Apague el Wi-Fi en su ordenador y conecte su ordenador al puerto LAN del router utilizando un cable Ethernet.
  - Por Wi-Fi: Conecte su ordenador al router inalámbricamente. El SSID (Nombre de Red) se encuentra en la etiqueta del router.
- 2. Inicie un navegador web e introduzca http://mwlogin.

net en la barra de direcciones. Cree una contraseña para futuros inicios de sesión.

Nota: Si la ventana de inicio de sesión no aparece, por favor diríjase a la FAQ > Q1.

 Siga las instruciones paso a paso de la Configuración Rápida para configurar su conexión a Internet y red inalámbrica.

# ;;)iDisfruta Internet!

Nota: si ha cambiado el SSID y contraseña inalámbrica durante la configuración, utilice el nuevo SSID y contraseña inalámbrica para unirse a la red Wi-Fi.

# App MERCUSYS

La app MERCUSYS otorga una manera simple e intuitiva de acceder y gestionar su router. Puede bloquear dispositivos que no sean bienvenidos, estableciendo un Control Parental, configurando sus ajustes inalámbricos y mucho más.

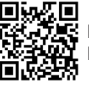

Escanee el código QR para descargar la app MERCUSYS del Apple Store o Google Play.

# FAQ (Preguntas Frecuentes)

## Q1. ¿Qué puedo hacer si la ventana de inicio de sesión no aparece?

- Si el ordenador está configurado con una dirección lp estática, cambie su configuración para obtener una dirección IP automática.
- · Verifique que http://mwlogin.net está correctamente introducida en el navegador web.
- Utilice otro navegador web e inténtelo de nuevo.
- Reinicie su router e inténtelo de nuevo.
- Deshabilite y habilite otra vez el adaptador de red en uso.

### Q2. ¿Qué puedo hacer si no puedo acceder a Internet?

- Compruebe si Internet está funcionando correctamente conectando un ordenador directamente al módem con un cable
  Ethernet. Si no es así, contacte con su proveedor de servicios de Internet.
- Reinicie su router e inténtelo de nuevo.
- Abra un navegador web, introduzca http://mwlogin.net e inicie otra vez la Configuración Rápida.
- Para los usuarios de cable módem, reinicie primero el módem. Si el problema persiste, inicie sesión entre la página de gestión web del router para clonar la dirección MAC.

## Q3. ¿Cómo puedo restaurar el router a sus valores de fábrica por defecto?

- Con el router encendido, presione y mantenga pulsado el botón Reset en el router hasta que haya un cambio obvio en los LEDs, después suelte el botón.
- Inicie sesión en la página de gestión web del router para restaurar el router a sus valores de fábrica.

## Q4. ¿Qué puedo hacer si he olvidado mi contraseña de gestión web?

Diríjase a la FAQ > Q3 para resetear el router y después crear una contraseña para futuros accesos.

#### Q5. ¿Qué puedo hacer si he olvidado la contraseña de mi red inalámbrica?

- · Por defecto, la red inalámbrica no tiene contraseña.
- Si ha configurado una contraseña para la red inalámbrica, inicie sesión en la página de gestión web del router para recuperar o restaurar su contraseña.

Nota: Para saber más sobre el router, por favor visite nuestra página web http://www.mercusys.com.

# Ελληνικά

# Συνδέστε τη συσκευή

Συνδέστε το υλικό σύμφωνα με το διάγραμμα στο αρχικό κεφάλαιο αυτού του οδηγού.

Εάν η σύνδεσή σας στο Internet είναι μέσω ενός καλωδίου Ethernet από τον τοίχο, αντί μέσω ενός μόντεμ DSL/Cable/Satellite, συνδέστε το καλώδιο Ethernet απευθείας στη θύρα WAN του δρομολογητή και ακολουθήστε το βήμα 3 για να ολοκληρώσετε τη σύνδεση υλικού.

- Απενεργοποιήστε το μόντεμ και αφαιρέστε την εφεδρική μπαταρία εάν έχει μία.
- Συνδέστε το μόντεμ στη θύρα WAN του δρομολογητή σας με ένα καλώδιο Ethernet.
- Ενεργοποιήστε το δρομολογητή και περιμένετε να ξεκινήσει.
- 4. Ενεργοποιήστε το μόντεμ.

# Ρυθμίστε τον δρομολογητή

- Συνδέστε τον υπολογιστή σας στο δρομολογητή (ενσύρματο ή ασύρματο).
  - Ενσύρματο: Απενεργοποιήστε το Wi-Fi στον υπολογιστή σας και συνδέστε τον υπολογιστή σας στη θύρα LAN του δρομολογητή χρησιμοποιώντας ένα καλώδιο Ethernet.
  - Ασύρματη σύνδεση: Συνδέστε τον υπολογιστή σας στον δρομολογητή ασύρματα. Το SSID (Όνομα

δικτύου) βρίσκεται στην ετικέτα του δρομολογητή.

- Ξεκινήστε ένα πρόγραμμα περιήγησης και εισαγάγετε το http://mwlogin.net στη γραμμή διευθύνσεων. Δημιουργήστε έναν κωδικό πρόσβασης για μελλοντικές συνδέσεις.
   Σημείωση: Εάν το παράθυρο σύνδεσης δεν εμφανίζεται, ανατρέξτε στο Συχνές ερωτήσεις > Ε1.
- Ακολουθήστε τις βήμα προς βήμα οδηγίες της Γρήγορης Εγκατάστασης για να ρυθμίσετε τη σύνδεση στο Internet και το ασύρματο δίκτυό σας.

# 😳 Απολαύστε το διαδίκτυο!

Σημείωση: Εάν έχετε αλλάξει τον κωδικό πρόσβασης SSID και τον ανύρματο κωδικό πρόσβασης κατά τη διάρκεια της διαμόρφωσης, χρησιμοποιήστε τον νέο κωδικό SSID και τον ασύρματο κωδικό πρόσβασης για να συμμετάσχετε στο ασύρματο δίκτυο.

# Εφαρμογή MERCUSYS

Η εφαρμογή MERCUSYS παρέχει έναν απλό, εύκολο τρόπο για πρόσβαση και διαχείριση του router. Μπορείτε να μπλοκάρετε τις συσκευές που δεν θέλετε, να ενεργοποιήσετε τη λειτουργία Γονικού Ελέγχου, να κάνετε ασύρματες ρυθμίσεις και πολλά άλλα.

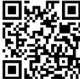

Σαρώστε τον κώδικα QR για λήψη της εφαρμογής MERCUSYS από το Apple App Store ή από το Google Play.

# Συχνές Ερωτήσεις

## Ε1. Τι μπορώ να κάνω εάν δεν εμφανιστεί το παράθυρο σύνδεσης;

- Εάν ο υπολογιστής είναι ρυθμισμένος σε μια στατική διεύθυνση IP, αλλάξτε τις ρυθμίσεις για να αποκτήσετε αυτόματα μια διεύθυνση IP.
- Βεβαιωθείτε ότι το http://mwlogin.net έχει καταχωρηθεί σωστά στο πρόγραμμα περιήγησης ιστού.
- Χρησιμοποιήστε άλλο πρόγραμμα περιήγησης ιστού και δοκιμάστε ξανά.
- Επανεκκινήστε το δρομολογητή σας και δοκιμάστε ξανά.
- Απενεργοποιήστε και ενεργοποιήστε ξανά τον προσαρμογέα δικτύου.

#### Ε2. Τι μπορώ να κάνω εάν δεν έχω πρόσβαση στο διαδίκτυο;

- Ελέγξτε εάν το διαδίκτυο λειτουργεί σωστά συνδέοντας έναν υπολογιστή απευθείας στο μόντεμ μέσω καλωδίου Ethernet. Εάν δεν συμβαίνει, επικοινωνήστε με τον παροχέα υπηρεσιών διαδικτύου.
- Επανεκκινήστε το δρομολογητή σας και δοκιμάστε ξανά.
- Aprite un web browser, immettete http://mwlogin.net nella barra degli indirizzi e rifate il Quick Setup.
- Για τους χρήστες καλωδιακών μόντεμ, κάντε επανεκκίνηση του μόντεμ πρώτα. Εάν το πρόβλημα εξακολουθεί να υπάρχει, συνδεθείτε στη σελίδα διαχείρισης ιστού του δρομολογητή για να κλωνοποιήσετε τη διεύθυνση MAC.

## Ε3. Πώς μπορώ να επαναφέρω τον δρομολογητή στις προεπιλεγμένες εργοστασιακές ρυθμίσεις;

- Με το δρομολογητή να είναι ενεργοποιημένο, πατήστε και κρατήστε πατημένο το κουμπί Reset στον δρομολογητή μέχρι να εμφανιστεί μια προφανής αλλαγή της λυχνίας LED και, στη συνέχεια, αφήστε το κουμπί.
- Συνδεθείτε στη σελίδα διαχείρισης ιστού του δρομολογητή για να επαναφέρετε τις εργοστασιακές ρυθμίσεις του δρομολογητή.

#### Ε4. Τι μπορώ να κάνω αν ξεχάσω τον κωδικό πρόσβασης διαχείρισης ιστού μου;

 Ανατρέξτε στην ενότητα Συχνές ερωτήσεις > Ε3 για να επαναφέρετε τον δρομολογητή και στη συνέχεια να δημιουργήσετε έναν κωδικό πρόσβασης για μελλοντικές συνδέσεις.

#### Ε5. Τι μπορώ να κάνω αν ξεχάσω τον κωδικό πρόσβασης ασύρματου δικτύου μου;

- Από προεπιλογή, το ασύρματο δίκτυο δεν έχει κωδικό πρόσβασης.
- Εάν έχετε ορίσει έναν κωδικό πρόσβασης για το ασύρματο δίκτυο, συνδεθείτε στη σελίδα διαχείρισης ιστού του δρομολογητή για να ανακτήσετε ή να επαναφέρετε τον κωδικό πρόσβασής σας.

Σημείωση: Για να μάθετε περισσότερα σχετικά με το δρομολογητή, επισκεφθείτε την ιστοσελίδα μας http://www.mercusys.com.

## Français

# Connecter le matériel

Connectez le matériel conformément au schéma du chapitre d'ouverture de ce guide.

Si votre connexion Internet est établie via un câble Ethernet mural plutôt que via un modem DSL / câble / satellite, connectez le câble Ethernet directement au port WAN du routeur et suivez l'étape 3 pour terminer la connexion matérielle.

- 1. Eteignez le modem et retirez la batterie s'il en possède une.
- 2. Connectez le modem au port WAN de votre routeur avec un câble Ethernet.
- 3. Allumez le routeur et attendez qu'il démarre.
- 4. Allumez le modem.

# Configurer le routeur

- 1. Connectez votre ordinateur au routeur (filaire ou WiFi).
  - Câblé: désactivez le WiFi sur votre ordinateur et connectez-le au port LAN du routeur à l'aide d'un câble Ethernet.
  - WiFi: connectez votre ordinateur au routeur WiFi. Le SSID (nom du réseau) se trouve sur l'étiquette du routeur.
- 2. Lancez un navigateur Web et entrez http://mwlogin.net dans la barre d'adresse. Créez un

mot de passe pour les prochaines connexions. Remarque: Si la fenêtre de connexion ne s'affiche pas, veuillez vous reporter à FAQ > Q1.

 Suivez les instructions détaillées de l'Installation rapide pour configurer votre connexion Internet et votre réseau WiFi.

# ···Profitez de l'internet!

Remarque: Si vous avez modifié le SSID et le mot de passe WiFi lors de la configuration, utilisez le nouveau SSID et le nouveau mot de passe WiFi pour vous connecter au réseau WiFi.

# Application MERCUSYS

L'App MERCUSYS offre une solution simple et intuitive d'accès et d'administration de votre routeur.Vous pouvez bloquer les appareils qui ne sont pas les bienvenus, paramétrer le contrôle parental, paramétrer le WiFi et plus encore.

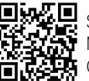

Scanner le code QR pour télécharger l'App MERCUSYS depuis l'App Store Apple ou Google Play.

# FAQ (Foire Aux Questions)

#### Q1. Que puis-je faire si la fenêtre de connexion ne s'affiche pas?

- Si l'ordinateur est défini sur une adresse IP statique, modifiez ses paramètres pour obtenir automatiquement une adresse IP.
- Vérifiez que http://mwlogin.net est correctement entré dans le navigateur Web.
- Utilisez un autre navigateur Web et réessayez.
- Redémarrez votre routeur et réessayez.
- Désactivez et activez l'adaptateur réseau utilisé à nouveau.

#### Q2. Que puis-je faire si je ne peux pas accéder à Internet?

- Vérifiez si Internet fonctionne correctement en connectant un ordinateur directement au modern via un câble Ethernet. Si ce n'est pas le cas, contactez votre fournisseur de services Internet.
- Redémarrez votre routeur et réessayez.
- Ouvrez un navigateur Web, entrez http://mwlogin.net et exécutez à nouveau l'installation rapide.
- Pour les utilisateurs de modem câble, redémarrez le modem en premier. Si le problème persiste, connectez-vous à la page de gestion Web du routeur pour cloner l'adresse MAC.

#### Q3. Comment restaurer les paramètres par défaut du routeur?

- Le routeur étant sous tension, maintenez le bouton de réinitialisation du routeur enfoncé jusqu'à ce que le voyant change, puis relâchez le bouton.
- Connectez-vous à la page de gestion Web du routeur pour restaurer les paramètres d'usine du routeur.

#### Q4. Cosa si può fare se si è smarrita la password della gestione web?

• Reportez-vous à FAQ> Q3 pour réinitialiser le routeur, puis créez un mot de passe pour les prochaines connexions.

#### Q5. Que puis-je faire si j'ai oublié mon mot de passe réseau WiFi?

- · Par défaut, le réseau WiFi n'a pas de mot de passe.
- Si vous avez défini un mot de passe pour le réseau WiFi, connectez-vous à la page de gestion Web du routeur pour récupérer ou réinitialiser votre mot de passe.

Remarque: pour en savoir plus sur le routeur, visitez notre site Web http://www.mercusys.com.

# **Connessione Hardware**

Collegate l'hardware secondo il diagramma presente nella prima pagina di questa guida.

Se la vostra connessione Internet arriva da un cavo Ethernet invece che da un modem DSL/Satellitare, connettete il cavo Ethernet direttamente alla porta WAN del router e seguite il Passo 3 per completare la connessione hardware.

- 1. Spegnete il modem e, se presente, rimuovete la batteria di backup.
- 2. Connettete il modem alla porta WAN del vostro router con un cavo Ethernet.
- 3. Accendete il router e attendete che si avvii.
- 4. Accendete il modem.

# Configurazione del Router

- 1. Connettete il vostro computer al router (cablato o wireless).
  - Cablato: spegnete il Wi-Fi del vostro computer e connettete il vostro computer ad una porta LAN del router usando un cavo Ethernet.
  - Wireless: connettete il vostro computer al router in modalità wireless. Trovate la SSID (nome di rete wireless) sull'etichetta del router.
- 2. Lanciate un browser web e immettete

http://mwlogin.net nella barra degli indirizzi. Create una password per i login successivi.

Nota: se non appare la finestra di login, fate riferimento alla FAQ > Q1.

3. Seguite passo passo le istruzioni del Quick Setup per impostare la vostra connessione Internet e la rete wireless.

# ····Navigate in Internet!

Nota: se avete cambiato SSID e password wireless durante la configurazione, usate le nuove SSID e password wireless per connettervi alla rete wireless.

# App MERCUSYS

L'app MERCUSYS fornisce un modo semplice e intuitivo per accedere e gestire il vostro router. Potete bloccare dispositivi indesiderati, impostare il Parental Control, configurare le impostazioni wireless e molto altro ancora.

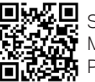

Scansionate il codice QR per scaricare l'app MERCUSYS da Apple App Store o Google Play.

# FAQ (Domande Frequenti)

## Q1. Cosa si può fare se non appare la finestra di login?

- Se il computer è impostato con un indirizzo IP statico, modificate le impostazioni affinchè possa ottenere
   automaticamente un indirizzo IP.
- Verificate di avere immesso correttamente http://mwlogin.net nella barra degli indirizzi del browser web.
- · Usate un altro web browser e riprovate.
- Riavviate il vostro router e riprovate.
- Disabilitate e abilitate l'adattatore di rete che state utilizzando.

## Q2. Cosa si può fare se non si riesce a navigare in Internet?

- Verificate se la connessione Internet sta funzionando correttamente connettendo un computer direttamente al modem tramite un cavo Ethernet. Se non funziona, contattate il fonitore della vostra connessione Internet.
- Riavviate il vostro router e riprovate.
- Aprite un web browser, immettete http://mwlogin.net nella barra degli indirizzi e rifate il Quick Setup.

## Q3. Come si può riportare il router alle impostazioni di fabbrica di default?

- Con il router acceso, premete il tasto Reset del router fino a quando si manifesta un evidente cambio nello stato del LED, quindi rilasciatelo.
- Fate login alla pagina di gestione web del router per riportarlo alle impostazioni di fabbrica di default.

## Q4. Cosa si può fare se si è smarrita la password della gestione web?

• Consultate la FAQ > Q3 per resettare il router, poi create una password per i login successivi.

## Q5. Cosa si può fare se si è smarrita la password di rete wireless?

- · Di default la rete wireless non ha password.
- Se avete impostato una password per la rete wireless, fate login alla pagina di gestione web del router per ricavare o resettare la vostra password.

Nota: per saperne di più riguardo il router, visitate il nostro sito web http://www.mercusys.com.

## Português

# Ligar o Hardware

Instale o hardware de acordo com o diagrama disponível no capítulo de introdução deste guia.

Se a sua ligação à Internet for feita através de um cabo Ethernet diretamente da tomada na parede, em vez de um modem DSL / Cabo / Satélite, ligue o cabo Ethernet diretamente à porta WAN do Router e siga a Etapa 3 para concluir a instalação do hardware.

- 1. Desligue o modem e remova a bateria de backup se esta estiver instalada.
- 2. Ligue o modem à porta WAN do seu Router com um cabo de rede Ethernet.
- 3. Ligue o router e aguarde que inicie.
- 4. Ligue o modem.

# Configurar o Router

- 1. Ligue seu computador ao Router (através de cabo de rede ou por Wi-Fi).
  - Por Cabo: Desligue o Wi-Fi no seu computador e conecte o seu computador à porta LAN do Router utilizando um cabo de rede Ethernet.
  - Wireless: Ligue o Wireless do seu computador ao à rede Wireless do Router. O SSID (nome da rede) está escrito no rótulo do Router.
- 2. Inicie um navegador da web e escreva http://mwlogin.net na barra de endereço. Crie uma

senha para futuros logins.

Nota: Se a página de login não for exibida, por favor consulte FAQ > Q1.

 Siga as instruções passo a passo da Configuração Rápida para configurar a sua ligação com a Internet e a rede sem fios (Wireless).

# 😳 Disfrute da sua internet

Nota: Caso tenha alterado o SSID e a senha Wi-Fi durante a configuração, por favor utilize estes novos dados para aceder à sua rede Wi-Fi.

# App MERCUSYS

A app MERCUSYS proporciona uma forma simples e intuitiva para gerir o seu Router. Poderá bloquear dispositivos indesejados, configurar o Controlo Parental, definições Wi-Fi e muito mais.

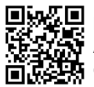

Pesquise o código QR para descarregar a App MERCUSYS a partir da Apple App Store ou Google Play.

# FAQ (Perguntas Frequentes)

## Q1. Se a janela de login não aparecer, o que posso fazer?

- Se o computador estiver configurado num endereço IP estático, altere as configurações do mesmo para obter um endereço IP automaticamente.
- Confirme se o endereço http://mwlogin.net está introduzido corretamente no navegador web.
- Utilize outro Explorador Web e tente novamente.
- Reinicie seu Router e tente novamente.
- Desative e ative o adaptador de rede que está a utilizar e tente novamente.

## Q2. O que posso fazer se não conseguir aceder à internet?

- Verifique se a Internet está a funcionar corretamente, conectando um computador diretamente ao modem através do cabo de rede Ethernet. Se não estiver, entre em contato com seu operador de serviços de Internet.
- Reinicie o seu Router e tente novamente.
- Abra um navegador da Web, insira http://mwlogin.net e execute novamente a Configuração Rápida.
- Para os utilizadores de modem a cabo, reinicialize o modem do operador primeiro. Se o problema persistir, efetue login na página Web de Gestão do Router para clonar o endereço MAC.

## Q3. Como proceder para restaurar as configurações de fábrica do Router?

- Com o Router ligado, pressione e segure, com um CLIP ou CANETA o botão Reset no Router até que haja uma mudança óbvia nos LED e, em seguida, solte o botão.
- Faça o login na página de Gestão Web do Router para restaurar as configurações de fábrica do Router.

## Q4. O que posso fazer se me esquecer da senha de acesso à página de Gestão Web Router?

• Consulte FAQ > Q3 para redefinir o Router e, em seguida, crie uma senha para futuros logins.

## Q5. O que posso fazer se me esquecer da minha senha da rede sem fios (Wireless)?

- Por padrão, a rede sem fios (Wireless) não possui nenhuma senha configurada.
- Se tiver configurado uma senha para a rede sem fios (Wireless), faça login na página de Gestão Web do Router para recuperar ou redefinir a sua senha.

Nota: Para saber mais sobre o Router, visite a nossa página http://www.mercusys.com.

## Suomi

# Yhdistä laitteisto

Yhdistä laitteisto tämän oppaan alkuluvusta löytyvän kaavion mukaisesti.

Jos internet-yhteytesi on Ethernet-kaapelin kautta DSL-/ kaapeli-/satelliittimodeemin sijaan, yhdistä Ethernetkaapeli suoraan reitittimen WAN-porttiin ja yhdistä sitten laitteisto noudattamalla vaihetta 3.

- 1. Sammuta modeemi ja poista vara-akku (jos saatavilla).
- 2. Yhdistä modeemi reitittimesi WAN-porttiin Ethernetkaapeliilla.
- 3. Kytke reititin päälle ja odota, että se käynnistyy.
- 4. Käynnistä modeemi.

# Reitittimen määrittäminen

- 1. Yhdistä tietokone reitittimeen (Langallinen tai langaton).
  - Langallinen: Sammuta tietokoneesi WiFi ja yhdistä tietokoneesi reitittimen LAN-porttiin Ethernetkaapelilla.
  - Langaton: Yhdistä tietokoneesi reitittimeen langattomasti. SSID (verkon nimi) löytyy reitittimen tarrasta.
- 2. Käynnistä verkkoselain ja syötä http://mwlogin.net osoitepalkkiin. Luo salasana tulevia kirjautumisia

#### varten.

Huom: Jos kirjautumisikkuna ei ilmesty, katso kohta UKK > K1.

 Määritä internet-yhteys ja langaton verkko noudattamalla Pika-asennusoppaan ohjeita.

# 🕐 Nauti internetistä!

Huom: Jos olet vaihtanut SSID:n ja langattoman verkon salasanan määrityksen aikana, liity langattomaan verkkoon uudella SSID:n ja langattoman verkon salasanalla.

# MERCUSYS-sovellus

MERCUSYS-sovellus on yksinkertainen ja intuitiivinen tapa käyttää ja hallinnoida reititintä. Voit estää eitoivotut laitteet, määrittää lapsilukituksen, konfiguroida langattoman verkon asetukset jne.

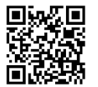

Skannaa QR-koodi ja lataa MERCUSYSsovellus Apple App Storesta tai Google Playstä.

# UKK (Usein kysytyt kysymykset)

## K1. Mitä tehdä, jos kirjautumisikkuna ei ilmesty?

- Jos tietokoneellesi on asetettu staattinen IP-osoite, muuta sen asetuksia hakemaan IP-osoite automaattisesti.
- Varmista, että http://mwlogin.net on syötetty oikein verkkoselaimeen.
- Käytä toista verkkoselainta ja yritä uudelleen.
- Käynnistä reititin uudelleen ja yritä uudelleen.
- Poista ja ota verkkoadapteri käyttöön.

#### K2. Entä jos en pääse internetiin?

- Tarkista, toimiiko internet kunnolla yhdistämällä tietokone suoraan modeemiin Ethernet-kaapelilla. Jos se ei toimi, ota yhteyttä internet-palveluntarjoajaasi.
- Käynnistä reititin uudelleen ja yritä uudelleen.
- Avaa verkkoselain, syötä http://mwlogin.net ja suorita pika-asennus uudelleen.
- Kaapelimodeemien käyttäjille: käynnistä modeemi ensin uudelleen. Jos ongelma jatkuu, kirjaudu sisään reitittimen verkkohallintasivulle MAC-osoitteen kloonaamiseksi.

#### K3. Miten palautan reitittimen tehdasasetuksiin?

- Kun reititin on päällä, pidä Nollaa-painiketta painettuna, kunnes LED vaihtaa väriä, ja vapauta painike.
- Kirjaudu sisään reitittimen verkkohallintasivulle palauttaaksesi reitittimen tehdasasetuksiin.

#### K4. Entä jos unohdan verkkohallintasalasanani?

• Katso kohta UKK > K3 reitittimen nollaamiseksi ja luo salasana tulevia kirjautumisia varten.

#### K5. Entä jos unohdin langattoman verkon salasanan?

- Oletuksena langattomalla verkolla ei ole salasanaa.
- Jos olet asettanut salasanan langattomalle verkolla, kirjaudu sisään reitittimen verkkohallintasivulle salasanan hakemiseksi tai nollaamiseksi.

Huom: lukeaksesi lisää reitittimestä käy verkkosivustollamme http://www.mercusys.com.

# Hardware aansluiten

Sluit de hardware aan volgens het verbindingsschema in het eerste hoofdstuk van deze handleiding.

Als uw internetverbinding tot stand komt via een ethernetkabel uit de muur in plaats van een DSL/kabel/ satelliet-modem, sluit de ethernetkabel dan direct aan op de WAN-poort van de router en volg stap 3 om de hardware aan te sluiten.

- 1. Schakel de modem uit en verwijder indien nodig de batterij.
- 2. Sluit de modem met een ethernetkabel aan op de WAN-poort van uw router.
- 3. Schakel de router in en wacht tot hij opstart.
- 4. Schakel de modem in.

# De router configureren

- 1. Sluit uw computer aan op de router (bedraad of draadloos).
  - Bedraad: Schakel wifi uit op uw computer en sluit uw computer met een ethernetkabel aan op de LANpoort van de router.
  - Draadloos: Maak met uw computer draadloos verbinding met de router. De SSID (netwerknaam) staat vermeld op het etiket van de router.
- 2. Open een webbrowser en voer in de adresbalk

http://mwlogin.net in. Maak een wachtwoord aan om u in de toekomst aan te kunnen melden.

Opmerking: Als het aanmeldscherm niet verschijnt, raadpleeg dan de FAQ > V1.

3. Volg de instructies van de **Snelle installatie** om uw internetverbinding en draadloze netwerk in te stellen.

# 🕑 U kunt nu gebruik maken van internet!

Opmerking: Als u tijdens de configuratie de SSID en het draadloze wachtwoord hebt gewijzigd, gebruik dan de nieuwe SSID en het nieuwe wachtwoord om verbinding te maken met het draadloze netwerk.

# MERCUSYS App

De MERCUSYS app biedt een simpele, intuitieve manier om uw router te benaderen. U kunt ongenodigde apparaten blokkeren , ouderlijk toezicht instellen, uw draadloze instellingen configureren en meer.

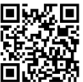

Scan de QR code om de MERCUSYS app van de Apple App Store of Google Play store te downloaden.

# Veelgestelde vragen (FAQ)

#### V1. Wat moet ik doen als het aanmeldscherm niet verschijnt?

- Als op de computer een statisch IP-adres is ingesteld, wijzig dan de instellingen zodat het IP-adres automatisch wordt verkregen.
- · Controleer of u http://mwlogin.net correct hebt ingevoerd in de adresbalk van de webbrowser.
- · Gebruik een andere webbrowser en probeer het opnieuw.
- · Start uw router opnieuw op en probeer het opnieuw.
- · Schakel de netwerkadapter uit en weer in en probeer het opnieuw.

#### V2. Wat moet ik doen als ik geen internettoegang heb?

- Controleer of de internetverbinding correct werkt door de computer direct op de modem aan te sluiten met behulp van een ethernetkabel. Als dit niet het geval is, neem dan contact op met uw internetprovider.
- Start uw router opnieuw op en probeer het opnieuw.
- Open een webbrowser, voer http://mwlogin.net in en voer nogmaals de Snelle installatie uit.
- Gebruikt u een kabelmodem, start dan eerst de modem opnieuw op. Als het probleem zich blijft voordoen, meld u dan aan op de webmanagementpagina van de router om het MAC-adres te klonen.

#### V3. Hoe zet ik de router terug naar de fabrieksinstellingen?

- Schakel de router in, houd de resetknop van de router ingedrukt totdat de leds van kleur veranderen en laat de knop vervolgens los.
- Meld u aan op de webmanagementpagina van de router om de router terug te zetten naar de fabrieksinstellingen.

#### V4. Wat moet ik doen als ik het wachtwoord van de webmanagementpagina ben vergeten?

 Raadpleeg FAQ > V3 om de router te resetten en maak vervolgens een wachtwoord aan om u in de toekomst aan te kunnen melden.

#### V5. Wat moet ik doen als ik het wachtwoord van het draadloze netwerk ben vergeten?

- · Het draadloze netwerk heeft standaard geen wachtwoord.
- Als u een wachtwoord hebt ingesteld voor het draadloze netwerk, meld u dan aan op de webmanagementpagina van de router om uw wachtwoord op te vragen of te resetten.

#### Opmerking: Ga voor meer informatie over de router naar onze website http://www.mercusys.com.

### Svenska

# Anslut hårdvaran

Anslut hårdvaran enligt diagrammet i det inledande kapitlet i denna guide.

Om din internetanslutning sker via en Ethernet-kabel från väggen istället för via ett DSL-/kabel-/satellitmodem, anslut Ethernet-kabeln direkt till routerns WAN-port och följ steg 3 för att slutföra hårdvaruanslutningen.

- 1. Stäng av modemet och ta bort reservbatteriet om det har ett.
- 2. Anslut modemet till WAN-porten på din router med en Ethernet-kabel.
- 3. Slå på routern och vänta tills den startar.
- 4. Slå på modemet.

# Konfigurera routern

- 1. Anslut din dator till routern (trådbunden eller trådlös).
  - Kabelanslutet: Stäng av Wi-Fi på din dator och anslut din dator till routerns LAN-port med en Ethernetkabel.
  - Trådlöst: Anslut din dator till routern trådlöst. SSID (nätverksnamn) finns på routerns etikett.
- Starta en webbläsare och skriv http://mwlogin.net i adressfältet. Skapa ett lösenord för framtida inloggningar.

Obs: Om inloggningsfönstret inte visas, se FAQ > Q1.

 Följ steg-för-steg-instruktionerna för snabbkonfigurering för att ställa in din internetanslutning och trådlösa nätverk.

# Upplev internet!

Obs: Om du har ändrat SSID och trådlöst lösenord under konfigurationen, använd ditt nya SSID och trådlösa lösenord för att ansluta till det trådlösa nätverket.

# Appen MERCUSYS

Appen MERCUSYS ger ett enkelt och intuitivt sätt att komma åt och hantera din router. Du kan blockera ovälkomna enheter med Föräldrakontroll , konfigurera de trådlösa inställningarna och mer.

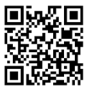

Skanna QR-koden för att ladda ner appen MERCUSYS från Apple App Store eller Google Play.

# FAQ (Vanligt förekommande frågor)

# Q1. Vad kan jag göra om inloggningsfönstret inte visas?

- Om datorn är konfigurerad för en statisk IP-adress, ändra dess inställningar för att få en IP-adress automatiskt.
- Kontrollera att http://mwlogin.net är korrekt angivet i webbläsaren.
- Använd en annan webbläsare och försök igen.
- Starta om din router och försök igen.
- Inaktivera och aktivera nätverksadaptern som används.

# Q2. Vad kan jag göra om jag inte kan komma åt internet?

- Kontrollera om internet fungerar korrekt genom att ansluta en dator direkt till modemet via en Ethernet-kabel. Om det inte fungerar, kontakta din internetleverantör.
- Starta om din router och försök igen.
- Öppna en webbläsare, ange http://mwlogin.net och kör snabbkonfigureringen igen.
- För kabelmodernanvändare, starta om modernet först. Om problemet kvarstår, logga in på administrationssidan för routern för att klona MAC-adressen.

# Q3. Hur återställer jag routern till dess fabriksinställningar?

- Med routern påslagen, tryck och håll in Reset-knappen på routern tills det är sker en tydlig förändring av lysdioden och släpp sedan knappen.
- Logga in på administrationssidan för routern för att återställa routern till fabriksinställningarna.

## Q4. Vad kan jag göra om jag har glömt mitt lösenord för webbhantering?

• Se FAQ > Q3 för att återställa routern och skapa sedan ett lösenord för framtida inloggningar.

# Q5. Vad kan jag göra om jag har glömt lösenordet till mitt trådlösa nätverk?

- Som standard har det trådlösa nätverket inget lösenord.
- Om du har ställt in ett lösenord för det trådlösa nätverket, logga in på webbhanteringssidan för routern för att hämta eller återställa ditt lösenord.

Obs: För att lära dig mer om routern, besök vår webbplats på http://www.mercusys.com.

# Koble til maskinvaren

Koble maskinvaren i henhold til diagrammet i åpningskapitlet i denne veiledningen.

Hvis Internett-tilkoblingen din er via en Ethernet-kabel fra veggen i stedet for via et DSL/Cable/Satellite-modem, kobler du Ethernet-kabelen direkte til ruterens WAN-port og følger trinn 3 for å fullføre maskinvaretilkoblingen.

- 1. Slå av modemet, og ta ut reservebatteriet hvis du har et.
- 2. Koble modemet til WAN-porten på ruteren med en Ethernet-kabel.
- 3. Slå på ruteren, og vent til den starter.
- 4. Slå på modemet.

# Konfigurere ruteren

- 1. Koble datamaskinen til ruteren (kablet eller trådløs).
  - Kablet: Slå av Wi-Fi på datamaskinen og koble datamaskinen til ruterens LAN-port ved hjelp av en Ethernet-kabel.
  - Trådløs: Koble datamaskinen til ruteren trådløst. SSID (nettverksnavn) er på ruterens etikett.
- 2. Start en nettleser og skriv inn http://mwlogin.net på adresselinjen. Opprett et passord for fremtidige pålogginger.

Merk: Hvis påloggingsvinduet ikke vises, kan du se FAQ > Q1.

 Følg de trinnvise instruksjonene i Hurtigoppsett for å konfigurere Internett-tilkoblingen og det trådløse nettverket.

# 

Merk: Hvis du har endret SSID og trådløst passord under konfigurasjonen, bruker du det nye SSID-en og det trådløse passordet til å bli med i det trådløse nettverket.

# MERCUSYS-app

MERCUSYS-appen gir lettvint, brukervennlig tilgang til, og administrasjon av, ruteren din. Du kan blokkere uvelkomne enheter, konfigurere foreldrekontroller, konfigurere dine trådløstinnstillinger, og mer.

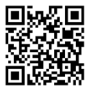

Skann QR-koden for å laste ned MERCUSYS-appen fra Apple App Store eller Google Play.

# FAQ (vanlige spørsmål)

## Q1. Hva kan jeg gjøre hvis påloggingsvinduet ikke vises?

- Hvis datamaskinen er satt til en statisk IP-adresse, endrer du innstillingene for å hente en IP-adresse automatisk.
- Kontroller at http://mwlogin.net er riktig angitt i webleseren.
- Bruk en annen nettleser, og prøv på nytt.
- Start ruteren på nytt, og prøv på nytt.
- Deaktiver og aktiver nettverkskortet som er i bruk igjen.

# Q2. Hva kan jeg gjøre hvis jeg ikke får tilgang til Internett?

- Sjekk om Internett fungerer som det skal ved å koble en datamaskin direkte til modemet via en Ethernet-kabel. Hvis ikke, kontakter du Internett-leverandøren.
- Start ruteren på nytt, og prøv på nytt.
- Åpne en nettleser, skriv inn http://mwlogin.net og kjør hurtiginstallasjonen på nytt.
- Start modemet på nytt først for kabelmodembrukere. Hvis problemet vedvarer, logger du på webadministrasjonssiden til ruteren for å klone MAC-adressen.

# Q3. Hvordan gjenoppretter jeg ruteren til fabrikkinnstillingene?

- Når ruteren er slått på, trykker du på og holder nede Tilbakestill-knappen på ruteren til det er en åpenbar endring av LED-lampen, og deretter slipper du knappen.
- Logg inn på webadministrasjonssiden til ruteren for å gjenopprette ruteren til fabrikkinnstillinger.

## Q4. Hva kan jeg gjøre hvis jeg har glemt passordet for webadministrasjon?

• Se FAQ > Q3 for å tilbakestille ruteren, og opprett deretter et passord for fremtidige pålogginger.

## Q5. Hva kan jeg gjøre hvis jeg har glemt passordet for det trådløse nettverket?

- Som standard har det trådløse nettverket ikke noe passord.
- Hvis du har angitt et passord for det trådløse nettverket, logger du på webadministrasjonssiden for ruteren for å hente eller tilbakestille passordet.

Merk: For å lære mer om ruteren, vennligst besøk vår hjemmeside http://www.mercusys.com.

# Tilslut hardwaren

Tilslut hardwaren i henhold til diagrammet i åbningskapitlet i denne vejledning.

Hvis din internetforbindelse sendes gennem et Ethernet-kabel fra væggen i stedet for et DSL/kabel/ satellit-modem, skal du tilslutte Ethernet-kablet direkte til routerens WAN-port, og følge trin tre for at fuldføre hardwareforbindelsen.

- 1. Sluk for modemmet, og fjern backupbatteriet, hvis der er et.
- 2. Forbind modemmet til WAN-porten på din router med et Ethernet-kabel.
- 3. Tænd for routeren, og vent på, at den starter.
- 4. Tænd for modemmet.

# Konfigurér routeren

- 1. Forbind din computer til routeren (kablet eller trådløs).
  - Kabelforbundet: Sluk for wi-fi på din computer, og tilslut din computer til routerens LAN-port ved hjælp af et Ethernet-kabel.
  - Trådløs: Forbind din computer til routeren trådløst. SSID'en (netværksnavn) findes på routerens etiket.
- 2. Åbn en webbrowser og angiv http://mwlogin.net i adresselinjen. Opret en adgangskode til fremtidig login.

Bemærk: Hvis loginvinduet ikke vises, bør du læse Ofte stillede spørgsmål > SPG1.

 Følg de trinvise instruktioner under Hurtigopsætning for at opsætte din internetforbindelse og dit trådløse netværk.

# 

Bemærk: Hvis du har ændret SSID'en og adgangskoden for trådløse netværk under konfigurationen, skal du bruge den nye SSID og adgangskode til trådløse netværk til at tilslutte det trådløse netværk.

# MERCUSYS Appen

MERCUSYS appen giver en enkel, intuitiv måde at få adgang til og administrere din router. Du kan blokere uønskede enheder, oprette forældrekontrol, konfigurere dine trådløse indstillinger og meget mere.

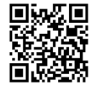

Scan QR-koden for at downloade MERCUSYS appen fra Apple App Store eller Google Play.

# Ofte stillede spørgsmål

## SPG1. Hvad kan jeg gøre, hvis loginvinduet ikke vises?

- Hvis computeren er indstillet til en statisk IP-adresse, skal du ændre indstillingerne for automatisk at hente en IPadresse.
- Tjek, at http://mwlogin.net er korrekt angivet i webbrowseren.
- Brug en anden webbrowser, og prøv igen.
- Genstart din router, og prøv igen.
- Deaktivér og aktivér netværksadapteren, og prøv igen.

## SPG2. Hvad kan jeg gøre, hvis jeg ikke kan tilgå internettet?

- Tjek, at internettet fungerer korrekt ved at tilslutte en computer direkte til modemmet via et Ethernet-kabel. Hvis det ikke er tilfældet, skal du kontakte din internetudbyder.
- Genstart din router, og prøv igen.
- Åbn en webbrowser, angiv http://mwlogin.net og kør Hurtigopsætningen igen.
- Kabelmodembrugere skal genstarte modemmet først. Hvis problemet vedvarer, skal du logge ind på webadministrationssiden på routeren for at klone MAC-adressen.

## SPG3. Hvordan gendanner jeg routeren til fabriksindstillingerne?

- Når routeren er tændt, skal du trykke og holde knappen Nulstil på routeren nede, indtil der er en tydelig ændring af LED-lyset, og derefter slippe knappen.
- Log ind på webadministrationssiden på routeren for at gendanne routeren til fabriksindstillingerne.

## SPG4. Hvad kan jeg gøre, hvis jeg har glemt min webadministrationsadgangskode?

• Se Ofte stillede spørgsmål > SPG3 for at nulstille routeren, og opret derefter en adgangskode til fremtidig login.

## SPG5. Hvad kan jeg gøre, hvis jeg har glemt min adgangskode til det trådløse netværk?

- · Som standard har det trådløse netværk ingen adgangskode.
- Hvis du har indstillet en adgangskode til det trådløse netværk, skal du logge ind på webadministrationssiden på routeren for at finde eller nulstille din adgangskode.

Bemærk: Hvis du vil vide mere om routeren, skal du besøge vores hjemmeside http://www.mercusys.com.

## Deutsch: Sicherheitsinformationen

- Halten Sie das Gerät fern von Wasser, Feuchtigkeit, Feuer oder sehr warmen Umgebungen.
- Versuchen Sie nicht, das Gerät auseinanderzunehmen oder zu manipulieren.
- Verwenden Sie kein beschädigtes Ladegerät oder USB-Kabel, um Ihren Akku zu laden.
- Verwenden Sie ausschließlich das empfohlene Ladegerät.
- Betreiben Sie das Gerät nur an Orten, wo dies erlaubt ist.
- Der Adapter muss in eine Steckdose nah am Gerät gesteckt werden und leicht zugänglich sein.

Bitte folgen Sie diesen Anweisungen, wenn sie das Gerät betreiben. Bei unsachgemäßer Verwendung können wir nicht garantieren, dass keine Unfälle oder Schäden auftreten. Behandeln Sie das Gerät pfleglich und auf eigene Gefahr.

## English: Safety Information

- Keep the device away from water, fire, humidity or hot environments.
- Do not attempt to disassemble, repair, or modify the device. If you need service, please contact us.
- Do not use damaged charger or USB cable to charge the device.
- Do not use any other chargers than those recommended.
- Do not use the device where wireless devices are not allowed.
- Adapter shall be installed near the equipment and shall be easily accessible.

Please read and follow the above safety information when operating the device. We cannot guarantee that no accidents or damage will occur due to improper use of the device. Please use this product with care and operate at your own risk.

## Español: Información de Seguridad

- Mantenga el dispositivo fuera del agua, fuego, humedad o entornos calurosos.
- · No intente desmontarlo, repararlo o modificar el dispositivo.
- No utilice para cargar el dispositivo cargadores o cables USB dañados.
- · No utilice cualquier otro cargador diferente al recomendado.
- No utilice el dispositivo donde los dispositivos inalámbricos no están permitidos.
- El adaptador debe ser instalado cerca del equipo y en un lugar de fácil acceso.

Por favor lea y siga las indicaciones anteriores de seguridad cuando el dispositivo esté funcionando. No nos haremos responsables de posibles daños o accidentes que puedan ocurrir debido a un uso incorrecto del dispositivo. Por favor utilice este producto de manera correcta y bajo su propia responsabilidad.

## Ελληνικά: Πληροφορίες Ασφάλειας

- Κρατήστε τη συσκευή μακριά από νερό, φωτιά, υγρασία ή ζεστά περιβάλλοντα.
- Μην επιχειρήσετε να αποσυναρμολογήσετε, επισκευάσετε ή τροποποιήσετε τη συσκευή.
- Αν ο φορτιστής ή το καλώδιο USB έχουν υποστεί βλάβη, μην τα χρησιμοποιήσετε για φόρτιση της συσκευής.
- Να μη χρησιμοποιήσετε άλλους φορτιστές εκτός από τους συνιστώμενους.
- Να μη χρησιμοποιήσετε τη συσκευή σε μέρη όπου απαγορεύεται η χρήση ασύρματων συσκευών.
- Το τροφοδοτικό θα πρέπει να συνδεθεί κοντά στη συσκευή και να είναι εύκολα προσβάσιμο.

Παρακαλούμε διαβάστε και ακολουθήστε τις παραπάνω πληροφορίες ασφάλειας κατά τη χρήση της συσκευής. Δεν μπορούμε να σας εγγυηθούμε ότι δεν θα υπάρξουν ατυχήματα ή βλάβες αν πραγματοποιήσετε λανθασμένη χρήση της συσκευής. Παρακαλούμε να είστε προσεκτικοί κατά τη χρήση του προϊόντος.

## Français: Consignes de sécurité

- Maintenir l'appareil à l'écart de l'eau, du feu, de l'humidité ou de tout environnement chaud.
- · Ne pas tenter de démonter, réparer ou modifier l'appareil.
- Ne pas utiliser un chargeur ou un cordon USB endommagé pour recharger l'appareil.
- Ne pas utiliser un chargeur différent de ceux recommandés.
- Ne pas utiliser l'appareil dans les zones ou les communications sans-fil sont interdites.
- L'adaptateur doit être facilement accessible et se trouver à proximité de l'équipement.

Merci de lire et de suivre les instructions de sécurité ci-dessus avant d'utiliser l'appareil. Nous ne pouvons garantir qu'aucun accident ou dommage ne se produira en raison d'un usage incorrect de l'appareil.Merci d'utiliser cet appareil avec précaution, le non respect des consignes de sécurité est à vos risques et périls.

## Italiano: Informazioni di Sicurezza

- Tenete il dispositivo lontano da acqua, fuoco, umidità e ambienti troppo caldi.
- · Non provate a disassemblare, riparare o modificare il dispositivo.
- Non usate alimentatori danneggiati per alimentare il dispositivo.
- · Non usate altri alimentatori al di fuori di quelli consigliati.
- Non usate il dispositivo dove non è consentito l'uso di dispositivi wireless.
- L'adattatore dovrà essere installato vicino al dispositivo e facilmente accessibile.

Leggete e seguite le informazioni di sicurezza sopra indicate

quando utilizzate il dispositivo. Non possiamo garantire che non accadano incidenti o danni se si usa in modo improprio il dispositivo. Utilizzate questo prodotto con cura e lo fate funzionare a vostro rischio.

#### Raccolta differenziata

| Tipologia di imballaggio                 |          | Codice materiale              |
|------------------------------------------|----------|-------------------------------|
| Scatola                                  | Carta    | PAP 21/PAP 20                 |
| Busta di Plastica                        | Plastica | PET 1/LDPE 4/HDPE 2/7 >PP+PE< |
| Cartoncino                               | Carta    | PAP 22/PAP 20                 |
| Plastica Espansa                         | Plastica | 7 EVA/LDPE 4                  |
| Guscio di Plastica                       | Plastica | PS 6/PVC 3                    |
| Pellicola Plastica                       | Plastica | LDPE 4/PET 1                  |
| Verifica le disposizioni del tuo Comune. |          |                               |

\* Questa QIG è valida per più modelli. Si prega di fare riferimento al prodotto effettivamente acquistato.

## Português: Informação de Segurança

- Mantenha o dispositivo afastado da água, fogo, humidade e ambientes quentes.
- · Não tente abrir, reparar ou modificar o dispositivo.
- Não utilize um carregador ou cabo USB danificado para carregar o dispositivo.
- · Não utilize carregadores que não sejam os recomendados.
- Não utilize este dispositivo em locais onde dispositivos Wi-Fi não são autorizados.
- O adaptador deve ser instalado perto do equipamento e estar acessível.

Por favor leia e siga as instruções de segurança acima quando operar o dispositivo. Não é garantido que acidentes ou estragos possam ocorrer devido à utilização incorreta do produto. Por favor utilize ste produto corretamente.

## Suomi: Turvallisuutta koskevat tiedot

- Pidä laite poissa vedestä, tulesta, kosteudesta ja kuumasta ympäristöstä.
- Älä yritä purkaa, korjata tai muuntaa laitetta.
- Älä käytä vioittunutta laturia tai USB-kaapelia laitteen lataamiseen.
- Älä käytä muita kuin suositeltuja latureita.
- Älä käytä laitetta paikassa, missä ei sallita langattomia laitteita.

 Sovitin asennetaan laitteiden lähelle ja helposti saataville. Lue yllä olevat turvallisuustiedot ja noudata niitä käyttäessäsi laitetta. Emme voi taata, että laitteen virheellinen käyttö ei aiheuta onnettomuuksia tai vaurioita. Käytä tätä tuotetta varoen ja omalla vastuullasi.

### Nederlands: Veiligheidsinformatie

- Houd het apparaat uit de buurt van water, vuur, vochtigheid of warme omgevingen.
- Probeer het apparaat niet te demonteren, repareren of aan te passen.
- Gebruik geen beschadigde lader of USB-kabel om het apparaat op te laden.
- · Gebruik geen andere laders dan de aanbevolen laders.
- Gebruik het apparaat niet waar draadloze apparaten niet toegestaan zijn.

Lees en volg bovenstaande veiligheidsinformatie tijdens het gebruik van het apparaat. Wij kunnen niet garanderen dat er geen ongelukken of schade kan optreden als gevolg van onjuist gebruik van het apparaat. Gebruik dit product met zorg en gebruik op eigen risico.

## Svenska: Säkerhetsinformation

- Håll enheten borta från vatten, eld, fukt eller varma miljöer.
- Försök inte att montera isär, reparera eller modifiera enheten.
- Använd inte skadad laddare eller USB-kabel för laddning av enheten.
- Använd inte någon annan laddare än de rekommenderade.
- · Använd inte enheten där trådlösa enheter inte är tillåtna.
- Adaptern måste installeras nära utrustningen och vara lättillgänglig.

Läs och följ ovanstående säkerhetsinformation när du använder enheten. Vi kan inte garantera att inga olyckor eller skador kan inträffa till följd av felaktig användning av produkten. Använd den här produkten med omsorg och på eget ansvar.

#### Norsk: Sikkerhetsinformasjon

- Hold enheten på trygg avstand fra vann, brann og fuktige eller varme omgivelser.
- · Ikke forsøk å demontere, reparere eller modifisere enheten.
- Ikke bruk en ødelagt lader eller USB-kabel for å lade enheten.
- · Ikke bruk andre ladere enn dem som er anbefalt.
- Ikke bruk enheten i områder hvor trådløse enheter ikke er tillatt.
- Adapteren må installeres i nærheten av utstyret. Den må være lett tilgjengelig.

Les og følg den ovenstående sikkerhetsinformasjonen før du bruker enheten. Vi kan ikke garantere at ulykker eller skader ikke vil oppstå som følge av feil bruk av enheten. Bruk dette produktet med forsiktighet og på egen risiko.

## Dansk: Sikkerhedsoplysninger

- · Hold apparatet væk fra vand, brand, fugt eller varme miljøer.
- · Forsøg ikke at skille enheden ad, reparere eller ændre enheden.
- Brug ikke en beskadiget strømadapter eller USB-kabel til at oplade enheden.
- Brug ikke andre opladere end de anbefalede.

- Brug ikke enheden hvor trådløse enheder ikke er tilladt.
- Adapteren skal installeres tæt på udstyret og være let at komme til.

Følg ovenstående vejledning når du betjener enheden. Vi kan ikke garantere, at ingen ulykker eller skader sker på grund af forkert brug af enheden. Brug dette produkt med forsigtighed og på egen risiko.

## **UK Declaration of Conformity**

Mercusys hereby declares that the device is in compliance with the essential requirements and other relevant provisions of the Radio Equipment Regulations 2017.

The original UK declaration of conformity may be found at https://www.mercusys.com/support/ukca/

# EU Declaration of Conformity

## **Deutsch**

MERCUSYS erklärt hiermit, dass dieses Gerät die Grundanforderungen und andere relevante Vorgaben der Richtlinien 2014/53/EU, 2009/125/EG, 2011/65/EU und (EU)2015/863 erfüllt.

Die Original-EU-Konformitätserklärung kann in englischer Sprache hier heruntergeladen werden:

https://www.mercusys.com/en/ce.

# <u>English</u>

MERCUSYS hereby declares that the device is in compliance with the essential requirements and other relevant provisions of directives 2014/53/EU, 2009/125/EC, 2011/65/EU and (EU)2015/863.

The original EU declaration of conformity may be found at https://www.mercusys.com/en/ce.

## <u>Español</u>

Por la presente MERCUSYS declara que este dispositivo cumple con los requisitos esenciales y otras disposiciones relevantes de las directivas 2014/53/UE, 2009/125/CE, 2011/65/UE y (UE)2015/863.

La declaración original CE de la conformidad puede encontrarse en: https://www.mercusys.com/en/ce.

## <u>Ελληνικά</u>

Δια του παρόντος η MERCUSYS διακηρύσσει ότι αυτή η συσκευή συμμορφώνεται με τις απαιτήσεις και άλλους σχετικούς κανονισμούς των οδηγιών 2014/53/EE, 2009/125/EK, 2011/65/ ΕΕ και (EE)2015/863.

Μπορείτε να δείτε την αρχική δήλωση συμμόρφωσης με τους κανονισμούς της Ε.Ε. στην ιστοσελίδα

https://www.mercusys.com/en/ce.

## Français

MERCUSYS par la présente déclare que cet appareil est conforme aux exigences essentielles et autres dispositions pertinentes des directives 2014/53/UE, 2009/125/CE, 2011/65/UE et (UE)2015/863.

La déclaration CE de conformité originelle peut être trouvée à l'adresse https://www.mercusys.com/en/ce.

## <u>Italiano</u>

MERCUSYS dichiara che questo dispositivo è conforme ai requisti fondamentali e alle altre disposizioni delle direttive 2014/53/UE, 2009/125/CE, 2011/65/UE e (UE)2015/863. La dichiarazione di conformità EU originale si trova in

https://www.mercusys.com/en/ce.

## Português

A MERCUSYS declara que este dispositivo está em conformidade

com os requisitos essenciais e outras disposições das Diretivas 2014/53/UE, 2009/125/CE, 2011/65/UE e (UE)2015/663. A declaração original de conformidade UE pode ser encontrada em https://www.mercusys.com/en/ce.

## Suomi:

MERCUSYS ilmoittaa täten, että tämä laite noudattaa direktiivien 2014/53/EU, 2009/125/EY, 2011/65/EU ja (EU)2015/863 olennaisia vaatimuksia ja muita asianmukaisia ehtoja. Alkuperäinen EU-säädöstenmukaisuusilmoitus on osoitteessa https://www.mercusys.com/en/ce.

## **Nederlands**

MERCUSYS verklaart hierbij dat dit apparaat in overeenstemming is met de essentiële eissen en andere relevante bepalingen van de richtlijnen 2014/53/EU, 2009/125/EG, 2011/65/EU en (EU)2015/863.

De oorspronkelijke EU verklaring van overeenstemming is te vinden op https://www.mercusys.com/en/ce.

# Svenska:

MERCUSYS deklarerar att denna enhet är i överensstämmelse med de grundläggande kraven och andra relevanta bestämmelser i direktiv 2014/53/EU, 2009/125/EG, 2011/65/EU och (EU)2015/863.

Den ursprungliga EU-försäkran om överensstämmelse kan hittas på https://www.mercusys.com/en/ce.

# Norsk:

MERCUSYS erklærer herved at denne enheten er i samsvar med de nødvendige kravene og andre relevante bestemmelser fra direktivene 2014/53/EU, 2009/125/EC, 2011/65/EU og (EU)2015/863.

Den opprinnelige EU-samsvarserklæringen er tilgjengelig på https://www.mercusys.com/en/ce.

## Dansk:

MERCUSYS erklærer hermed, at denne enhed er i overensstemmelse med de væsentlige krav og andre relevante bestemmelser i direktiverne 2014/53/EU, 2009/125/EC, 2011/65/ EU og (EU)2015/863.

Den oprindelige EU-overensstemmelseserklæringen kan findes på https://www.mercusys.com/en/ce.

## Warranty

## **Deutsch**

Eingeschränkte Produktgarantie von MERCUSYS Nur für Original-MERCUSYS-Produkte. Informationen über die Garantiezeit, Regelungen und Verfahrensweisen finden Sie unter https://www.mercusys.com/en/support DIESE GARANTIE VERLEIHT IHNEN BESTIMMTE RECHTE, DIE VON DEM VERKAUFSLAND ABHÄNGIG SEIN KÖNNEN. BIS ZU DEN GESETZLICHEN GRENZEN ERSETZEN DIESE GARANTIE UND DIESE HILFESTELLUNGEN ANDERSARTIGE GARANTIEN, HIFLESTELLUNGEN UND KONDITIONEN. MERCUSYS garantiert für einen einwandfreien Zustand von originalverpackten MERCUSYS-Geräten hinsichtlich Funktion und Materialverarbeitung, normale Benutzung vorausgesetzt.

## **English**

For MERCUSYS Branded Products Only. For the information about warranty period, policy and procedures, please visit

#### https://www.mercusys.com/en/support

THIS WARRANTY GIVES YOU SPECIFIC LEGAL RIGHTS, AND YOU MAY HAVE OTHER RIGHTS THAT VARY FROM STATE TO STATE (OR BY COUNTRY OR PROVINCE).

TO THE EXTENT ALLOWED BY LOCAL LAW, THIS WARRANTY AND THE REMEDIES SET FORTH ARE EXCLUSIVE AND IN LIEU

OF ALL OTHER WARRANTIES, REMEDIES AND CONDITIONS. MERCUSYS warrants the MERCUSYS branded hardware product contained in the original packaging against defects in materials and workmanship when used normally in according with MERCUSYS's guidelines for some period which depends on the local service from the date of original retail purchase by the end-user purchaser.

# <u>Español</u>

Garantía limitada para productos de MERCUSYS

Sólo para productos que porten la marca MERCUSYS. Para obtener información sobre el período de garantía, política y procedimientos, visitar https://www.mercusys.com/en/support ESTA GARANTÍA LE CONFIERE DERECHOS LEGALES ESPECÍFICOS, Y ES POSIBLE QUE USTED DISPONGA DE OTROS DERECHOS, LOS CUALES PUEDEN VARIAR SEGÚN EL ESTADO (O SEGÚN EL PAÍS O PROVINCIA).

EN LA MEDIDA QUE LO PERMITA LA JURISDICCIÓN LOCAL, ESTA GARANTÍA Y LOS RECURSOS ESTABLECIDOS EN ELLA SON EXCLUSIVOS EN LUGAR DE CUALQUIER OTRA GARANTÍA, RECURSO Y CONDICIÓN.

MERCUSYS garantiza el producto de hardware que porta la marca MERCUSYS contenido en la caja original contra defectos en los materiales y mano de obra bajo condiciones normales de uso de acuerdo con las directrices de MERCUSYS por un periodo que depende del servicio local desde la fecha original de compra en la tienda por parte del usuario final adquiriente.

# <u>Ελληνικά</u>

#### Περιορισμένη Εγγύηση MERCUSYS

Μόνο για προϊόντα MERCUSYS. Για πληροφορίες σχετικά με την περίοδο εγγύησης, την πολιτική και τις διαδικασίες, επισκεφθείτε: https://www.mercusys.com/en/support ΑΥΤΗ Η ΕΓΓΥΗΣΗ ΣΑΣ ΔΙΝΕΙ ΣΥΓΚΕΚΡΙΜΕΝΑ ΝΟΜΙΚΑ ΔΙΚΑΙΩΜΑΤΑ, ΑΛΛΑ ΜΠΟΡΕΙ ΝΑ ΕΧΕΤΕ ΚΑΙ ΑΛΛΑ ΔΙΚΑΙΩΜΑΤΑ, ΑΝΑΛΟΓΑ ΜΕ ΤΗ ΝΟΜΟΘΕΣΙΑ ΤΟΥ ΤΟΠΟΥ ΚΑΤΟΙΚΙΑΣ ΣΑΣ (ΚΡΑΤΟΥΣ Ή ΠΕΡΙΟΧΗΣ).

ΑΥΤΗ Η ΕΓΓΥΗΣΗ ΚΑΙ ΟΙ ΔΙΑΤΑΞΕΙΣ ΤΗΣ ΕΙΝΑΙ ΑΠΟΚΛΕΙΣΤΙΚΕΣ - ΣΤΟ ΜΕΓΙΣΤΟ ΕΠΙΤΡΕΠΤΌ ΒΑΘΜΟ ΑΠΟ ΤΗΝ ΚΕΙΜΕΝΗ ΝΟΜΟΘΕΣΙΑ - ΚΑΙ Η ΠΑΡΟΥΣΑ ΕΓΓΥΗΣΗ ΥΠΕΡΚΕΙΤΑΙ ΟΛΩΝ ΤΩΝ ΑΛΛΩΝ ΕΓΓΥΗΣΕΩΝ, ΟΡΩΝ ΚΑΙ ΔΙΑΤΑΞΕΩΝ.

Η MERCUSYS σας εγγυάται ότι τα προϊόντα MERCUSYS για συγκεκριμένο χρονικό διάστημα το οποίο εξαρτάται από την ημερομηνία αγοράς του προϊόντος από τον τελικό καταναλωτή.

# Français

Garantie limitée MERCUSYS

Concerne les produits de marque MERCUSYS uniquement. Pour plus d'informations sur la période de garantie, les conditions et les procédures, veuillez visiter :

#### https://www.mercusys.com/en/support

CETTE GARANTIE VOUS DONNE DES DROITS SPECIFIQUES, ET VOUS POUVEZ AVOIR D'AUTRES DROITS QUI PEUVENT VARIER D'UN ETAT, D'UN PAYS OU D'UNE PROVINCE A UNE AUTRE. DANS LES LIMITES DU DROIT LOCAL, CETTE GARANTIE ET LES VOIES DE RECOURS SONT EXCLUSIVES ET REMPLACENT TOUT AUTRES GARANTIES RECOURS ET CONDITIONS. MERCUSYS garanti les matériels marqués MERCUSYS, conditionnés dans un emballage original : contre les défauts matériels et les malfaçons, s'ils sont utilisés normalement et selon les prescriptions de MERCUSYS, pour une durée : inscrite sur l'emballage du produit ; à compter de la date d'achat par l'utilisateur final.

## <u>Italiano</u>

#### Garanzia

Esclusivamente per prodotti marchiati MERCUSYS. Per le informazioni relative a periodo di garanzia, policy e procedure,

visita il sito https://www.mercusys.com/en/support LA PRESENTE GARANZIA CONFERISCE SPECIFICI DIRITTI LEGALI, IN AGGIUNTA AI DIRITTI PREVISTI DALLA LOCALE LEGISLAZIONE.

NEI LIMITI CONSENTITI DALLA LEGGE, LA PRESENTE GARANZIA ED I RIMEDI INDICATI SONO ESCLUSIVI ED IN LUOGO A TUTTE LE ALTRE GARANZIE, RIMEDI E CONDIZIONI.

MERCUSYS garantisce i soli prodotti hardware marchiati MERCUSYS venduti nella rispettiva confezione originale non compromessa ed utilizzati secondo le linee guida illustrate: Il periodo di tempo di validità della garanzia, nel rispetto delle normative vigenti, vale a partire dalla data riportata sulla prova d'acquisto da parte dell'utente finale.

### Português

Garantia Limitada de Produtos MERCUSYS

Apenas para Produtos da Marca MERCUSYS. Para obter informações sobre o período de garantia, política e procedimentos, visite https://www.mercusys.com/en/support ESTA GARANTIA DÁ-LHE DIREITOS LEGAIS ESPECÍFICOS E PODERÁ TER OUTROS DIREITOS QUE VARIAM ENTRE ESTADOS (OU ENTRE PAÍSES OU PROVÍNCIAS).

ATÉ AO LIMITE PERMITIDO PELA LEI LOCAL, ESTA GARANTIA E OS RECURSOS ESTABELECIDOS SÃO EXCLUSIVOS E SUBSTITUEM TODAS AS OUTRAS GARANTIAS, RECURSOS E CONDIÇÕES.

A MERCUSYS fornece garantia a qualquer produto da marca MERCUSYS contido na embalagem original do produto, contra qualquer defeito nos materiais e construção, quando o mesmo é utilizado em condições normais e de acordo com as orientações fornecidas pela MERCUSYS, por um período definido pelo do serviço de apoio local a partir da data de compra pelo utilizador final.

## <u>Suomi</u>

MERCUSYS rajoitettu tuotetakuu koskee vain MERCUSYS merkkisiä tuotteita. Lisätietoa takuuajasta, -käytännöstä ja -toimenpiteistä löydät osoitteesta:

#### https://www.mercusys.com/en/support

TÂMĂ TAKUU MYÔNTĂĂ KÄYTTÄJÄLLE TIETTYJÄ LAILLISIA OIKEUKSIA, JA HÄNELLÄ VOI OLLA MUITA OIKEUKSIA, JOTKA VAIHTELEVAT MAAKOHTAISESTI. SIINÄ MÄÄRIN KUIN LAKI SEN SALLII, TÄMÄ TAKUU JA SEN MUKAISET KORJAUSKEINOT OVAT YKSINOMAISIA JA KORVAAVAT KAIKKI MUUT TAKUUT, KORJAUSKEINOT JA EHDOT. MERCUSYS takaa, että MERCUSYS-merkkinen laitteistotuote, joka saapui alkuperäisessä pakkauksessa ei sisällä materiaali- eikä valmistusvirheitä normaalissa MERCUSYS:in ohjeiden mukaisessa käytössä tiettynä paikallisesta palvelusta riippuvana aikana siitä päivämäärästä lukien jona loppukäyttäjä sen alun perin hankki.

## Nederlands

MERCUSYS beperkte productgarantie

Geldt alleen voor producten van het merk MERCUSYS. Voor meer informatie over de garantieperiode, voorwaarden en procedures kijk op

#### https://www.mercusys.com/en/support

DEZE GARANTIE GEEFT U SPECIFIEKE WETTELIJKE RECHTEN EN U KUNT NOG ANDERE RECHTEN HEBBEN, DIE PER LAND (OF PER PROVINCIE) KUNNEN VERSCHILLEN. VOOR ZOVER TOEGESTAAN DOOR DE PLAATSELIJKE WETGEVING ZIJN DEZE GARANTIE EN HET VERMELDE VERHAAL EXCLUSIEF EN KOMEN DIE IN DE PLAATS VAN ALLE ANDERE GARANTIES, VERHALEN EN VOORWAARDEN. MERCUSYS geeft garantie op het hardware product van het merk MERCUSYS in de originele verpakking voor gebreken in materialen en fabricage indien normaal gebruikt in overeenstemming met de richtlijnen van MERCUSYS gedurende een bepaalde periode afhankelijk van de service ter plaatse vanaf de oorspronkelijke datum van aanschaf via de detailhandel door de eindgebruiker-koper.

#### Svenska

MERCUSYS begränsad produktgaranti

Enbart för produkter av märket MERCUSYS. För information om garantitid, policy och förfaranden, gå till

#### https://www.mercusys.com/en/support

DEN HÄR GARANTIN GER DIG SPECIFIKA FORMELLA RÄTTIGHETER OCH DU KAN HA ANDRA RÄTTIGHETER SOM VARIERAR FRÅN LAND TILL LAND (ELLER STAT ELLER PROVINS). I DEN OMFATTNING SOM LOKALA LAGAR TILLÅTER ÄR DENNA GARANTI OCH GOTTGÖRANDEN EXKLUSIVA OCH I STÄLLET FÖR ALLA ANDRA GARANTIER, GOTTGÖRANDEN OCH VILLKOR. MERCUSYS garanterar maskinvara av märket MERCUSYS i sin originalförpackning mot defekter i material eller sammansättning vid normal användning enligt MERCUSYSs riktlinjer och under en period beroende på lokal underhållsservice baserat från ursprungliga inköpsdatumet för slutanvändaren.

## <u>Norsk</u>

MERCUSYSs begrensede produktgaranti Gjelder kun for produkter merket MERCUSYS. For informasjon om garantiperiode, retningslinjer og prosedyrer, vennligst besøk

#### https://www.mercusys.com/en/support

DENNE GARANTIEN GIR DEG SPESIFISERTE, RETTSLIGE RETTIGHETER, OG I TILLEGG KAN DU HA ANDRE RETTIGHETER SOM VARIERER MED JURISDIKSJON (ETTER LAND). I DEN UTSTREKNING DET ER TILLATT I HENHOLD TIL LOKAL LOV ER DENNE GARANTIEN OG LØSNINGENE SOM HER ER FREMSATT EKSKLUSIVE OG ERSTATTER ALLE ANDRE GARANTIER, LØSNINGER OG BETINGELSER. MERCUSYS garanterer at det MERCUSYS-merkede maskinvareproduktet som ligger i den originale emballasjen er fri for feil i materialer og utførelse når det brukes på normal måte i samsvar med MERCUSYSs retningslinjer i en periode som avhenger av lokale forhold fra den datoen sluttbrukeren opprinnelig kjøpte produktet fra en forhandler.

## <u>Dansk</u>

MERCUSYS begrænset produktgaranti

Gælder kun MERCUSYS mærkevarer. For mere information om garanti og procedurer, gå venligst til:

#### https://www.mercusys.com/en/support

DENNE GARANTI GIVER DIG SPECIFIKKE JURIDISKE RETTIGHEDER OG DU KAN HAVE ANDRE RETTIGHEDER SOM VARIERER FRA STAT TIL STAT (ELLER FRA LAND ELLER PROVINS).

INDENFOR LOVENS RAMMER ER GARANTIEN OG RETSMIDLERNE DER FREMGÅR EKSKLUSIVE OG I STEDET FOR ALLE ANDRE RETTIGHEDER, RETSMIDLER OG BETINGELSER. MERCUSYS garanterer at alle MERCUSYS hardware produkter indeholdt i den originale emballage ikke er behæftede med fejl på materialer og håndværk såfremt de bruges efter hensigten og i overensstemmelse med MERCUSYS's retningslinjer, indenfor en periode som afhænger af den lokale service, fra købsdatoen af den oprindelige slutbruger/køber.